# ディレクトリマニュアル (ディレクトリ)

## Joruri CMS 2017

2019年11月20日

## 目次

| [1] ディレクトリ           | 1  |
|----------------------|----|
| 1-1 ディレクトリへのアクセス     | 1  |
| [2] ディレクトリー覧         | 2  |
| 2−1 ディレクトリの新規作成      | 3  |
| 2−2 コンテンツの選択         | 4  |
| [3] アイテム種別           | 5  |
| [4] ディレクトリ           | 9  |
| 4−1 ディレクトリの編集        | 9  |
| 4-2 ディレクトリの編集画面      | 10 |
| 4-3 ディレクトリの非公開・削除    | 11 |
| [5] ディレクトリページ        | 13 |
| 5-1 ディレクトリページの編集     | 13 |
| 5-2 ディレクトリページの編集画面   | 18 |
| 5-3 ディレクトリページの非公開・削除 | 21 |
|                      |    |

### [1] ディレクトリ

公開画面として HTML を表示する際に、HTML ファイルを格納するディレクトリやページを作成します。コンセプトに格納されて いるオブジェクトは物理的なディレクトリやページを指定することにより、Web の公開画面として表示することができます。 ディレクトリメニューでディレクトリやページを作成する際に、対応するコンセプトを指定します。指定したコンセプトによってレイ アウトなど Web ページとして表示するために必要な情報が決まります。

#### 1-1 ディレクトリへのアクセス

(1) 管理画面の上部メニュー「ディレクトリ」をクリックします。

| Joruri   |        |        |      |        |     |
|----------|--------|--------|------|--------|-----|
| じょーるり市 🔻 | コンテンツ  | データ    | デザイン | ディレクトリ | サイト |
| ルート ・    | ディレクトリ | ファイル管理 | 再構築  |        |     |

(2)「ディレクトリ」をクリックすると、登録されたディレクトリと、そこに格納されたファイルの一覧が表示されます。

| じょうる                                  | 50市 🔻                                 | コンテンツ データ     | デザイン ディレクトリ      | サイト ユ  | ーザー  | ログ               |    |           |
|---------------------------------------|---------------------------------------|---------------|------------------|--------|------|------------------|----|-----------|
| じょうる                                  | 50市 🔻                                 | ディレクトリ ファイル管理 | 再構築              |        |      |                  |    |           |
|                                       |                                       |               |                  |        |      |                  |    |           |
| じょう                                   | るり市 [詳細]                              |               |                  |        |      |                  |    |           |
| 东坦人                                   | t at                                  |               |                  |        |      |                  |    |           |
| #11 A9CT                              | F PX                                  |               |                  |        |      |                  |    |           |
| タイト                                   | 1                                     | 本文            | 種別 すべて 🗸         | 状態すべて、 | 検索   | リセット             |    |           |
|                                       | · · · · · · · · · · · · · · · · · · · |               |                  |        |      |                  |    |           |
| 15件表示<br>詳細                           | ファイルタ                                 | タイトル          | アイテム新聞           | サイトマップ | 並7別頃 | <b>再新日時</b>      | 好能 | プレビュー     |
| ===================================== |                                       | +12           | グローバルナビノグローバルナビ  |        | 10   | 2010-11-20 11:10 | 小問 | PC        |
| <u>a+wu</u><br>≈¥4m                   |                                       | <b>ノ</b> し    | クローバル アビノクローバルアビ | 表示     | 10   | 2019-11-20 11:10 | 公明 | <u>rc</u> |
| <u>#11-10</u>                         | Categories                            | ガブコウ          | カナゴリ/カナゴリ種別ペーシ   | 衣小     | 20   | 2017-04-24 13:34 | 公開 | <u>PC</u> |
| 計和                                    | a docs                                | 和看情報          | 記事/記事ペーン         | 衣示     | 30   | 2017-04-24 13:39 | 公開 | PC        |
| 詳細                                    | Soshiki                               | 組織            | 組織/組織ペーシ         | 表示     | 40   | 2017-04-25 16:54 | 公開 | PC        |
| 詳細                                    | taq                                   | よくある質問        | 記事/記事ページ         | 表示     | 50   | 2017-04-24 13:39 | 公開 | PC        |
| 詳細                                    | event_list                            | イベント一覧        | カレンダー/イベント一覧     | 表示     | 60   | 2017-04-26 15:53 | 公開 | PC        |
| 詳細                                    | Contact                               | お問い合わせフォーム    | 問合せ/フォーム一覧       | 表示     | 70   | 2017-04-24 13:31 | 公開 | <u>PC</u> |
| 詳細                                    | archive                               | アーカイブ         | 記事/アーカイブ一覧       | 非表示    |      | 2017-04-26 11:36 | 公開 | PC        |
| 詳細                                    | banner                                | 広告パナー         | 広告パナー/広告パナー      | 非表示    |      | 2017-04-14 17:13 | 公開 | PC        |
| 詳細                                    | a faq-search                          | よくある質問検索結果    | 記事/検索結果一覧        | 非表示    |      | 2017-04-14 17:41 | 公開 | <u>PC</u> |
| 詳細                                    | En fixed_docs                         | 定型記事          | 記事/記事ページ         | 非表示    |      | 2017-04-27 13:14 | 公開 | PC        |
| 詳細                                    | tags                                  | 関連ワード         | 関連ワード/関連ワードページ   | 非表示    |      | 2017-04-26 16:33 | 公開 | PC        |
| 詳細                                    | 🖆 404.html                            | 404 Not Found | 標準機能/自由形式        | 非表示    |      | 2019-11-20 15:47 | 公開 | PC        |
| 詳細                                    | 🖆 index.html                          | じょうるり市        | 標準機能/自由形式        | 非表示    |      | 2017-04-20 16:33 | 公開 | PC        |
| 詳細                                    | 🖆 sitemap.html                        | サイトマップ        | 標準機能/サイトマップ      | 非表示    |      | 2017-04-24 13:38 | 公開 | PC        |

## [2] ディレクトリー覧

| じょうる                     | 50市 🔻            | コンテンツ データ     | デザイン ディレクトリ    | ታ ተጉ ፲     | ーザー      | ログ                              |         |       |  |  |  |  |
|--------------------------|------------------|---------------|----------------|------------|----------|---------------------------------|---------|-------|--|--|--|--|
| じょうるり市 マイレクトリ ファイル管理 再構築 |                  |               |                |            |          |                                 |         |       |  |  |  |  |
|                          |                  |               |                |            |          |                                 |         |       |  |  |  |  |
| じょう                      | じょうるり市 [詳細]      |               |                |            |          |                                 |         |       |  |  |  |  |
| 新規作成 (1)                 |                  |               |                |            |          |                                 |         |       |  |  |  |  |
| タイト                      | IL .             | 本文            | 種別 すべて 🗸       | 状態すべて、     | 検索       | 2 リセット                          |         |       |  |  |  |  |
| (2)                      | (2)              |               |                |            |          |                                 |         | (4)   |  |  |  |  |
| =¥ śm                    |                  | タイトル          | マノテル新聞         | # 1 7 11 7 | ₩.7×1165 | 百张口時                            | 44-44   | 71.2- |  |  |  |  |
| -14 Am                   | 7711VA           | 21 10         | ノイノム種別         | 51 1 4 5 5 |          | 史相口时                            | 1/1/182 | -171  |  |  |  |  |
| <u>計和</u>                |                  | 76            |                | 衣示         | 10       | 2019-11-20 11:10                | 公開      | PC    |  |  |  |  |
| 詳細                       | categories       | カテゴリ          | カテゴリ/カテゴリ種別ページ | 表示         | 20       | 2017-04-24 13:34                | 公開      | PC    |  |  |  |  |
| 詳細                       | to docs          | 新着情報          | 記事/記事ページ       | 表示         | 30       | 2017-04-24 13:39                | 公開      | PC    |  |  |  |  |
| 詳細                       | 🛅 <u>soshiki</u> | 組織            | 組織/組織ページ       | 表示         | 40       | 2017-04-25 16:54                | 公開      | PC    |  |  |  |  |
| <u>詳細</u>                | 🗅 <u>faq</u>     | よくある質問        | 記事/記事ページ       | 表示         | 50       | 2017-04-24 13:39                | 公開      | PC    |  |  |  |  |
| 詳細                       | event_list       | イベント一覧        | カレンダー/イベント一覧   | 表示         | 60       | 2017-04-26 15:53                | 公開      | PC    |  |  |  |  |
| 詳細                       | Contact          | お問い合わせフォーム    | 問合せ/フォーム一覧     | 表示         | 70       | 2017-04-24 13:31                | 公開      | PC    |  |  |  |  |
| 詳細                       | archive          | アーカイブ         | 記事/アーカイブ一覧     | 非表示        |          | 2017-04-26 11:36                | 公開      | PC    |  |  |  |  |
| 詳細                       | banner           | 広告バナー         | 広告パナー/広告バナー    | 非表示        |          | 2017-04-14 17:13                | 公開      | PC    |  |  |  |  |
| 詳細                       | aq-search        | よくある質問検索結果    | 記事/検索結果一覧      | 非表示        |          | 2017-04-14 17:41                | 公開      | PC    |  |  |  |  |
| 詳細                       | fixed docs       | 定型記事          | 記事/記事ページ       | 非表示        |          | 2017-04-27 13:14                | 公開      | PC    |  |  |  |  |
| 詳細                       | tags             | 関連ワード         | 関連ワード/関連ワードページ | 非表示        |          | 2017-04-26 16:33                | 公開      | PC    |  |  |  |  |
| 詳細                       | 404.html         | 404 Not Found | 標準機能/自由形式      | 非表示        |          | 2019-11-20 15:47                | 公開      | PC    |  |  |  |  |
| 詳細                       | 🖞 index.html     | じょうるり市        | 標準機能/自由形式      | 非表示        |          | 2017-04-20 16:33                | 公開      | PC    |  |  |  |  |
| 詳細                       | 🖆 sitemap.html   | サイトマップ        | 標準機能/サイトマップ    | 非表示        |          | 2017 <mark>-</mark> 04-24 13:38 | 公開      | PC    |  |  |  |  |

(1)「新規作成」…ディレクトリ、ページの新規作成画面が表示されます。

(2)「詳細」…ディレクトリ、ページの詳細画面が表示されます。

(3)「ファイル名」…展開中のディレクトリ内に格納されているディレクトリ、ファイルの一覧が表示されます。ディレクトリの場合は 名前をクリックすることで展開します。

(4)「プレビュー」…ディレクトリ、ファイル名をパスとした公開画面をプレビュー表示します。

#### 2-1 ディレクトリの新規作成

| _覧 (1)  |                  |
|---------|------------------|
| 基本情報    |                  |
| コンセプト   | (2) Ju-r v       |
| レイアウト   | (3)              |
| コンテンツ   | (4) 標準機能 ~       |
| アイテム種別  | (5) ~            |
| 親ディレクトリ | (6) じょーるり市 v     |
| パンくず    | (7) じょーるり市 v     |
| サイトマップ  | (8) ◎表示 ○非表示     |
| 並び順     | (9)              |
| 作成者     |                  |
| グループ    | 総務課 >            |
| ユーザー    | サイト管理者 (admin) v |
|         | (10) 登録する        |

「新規作成」ボタンをクリックすると、ディレクトリ、ページの新規作成画面が表示されます。

(1)「一覧」…ディレクトリ、ページの一覧画面に戻ります。

(2)「コンセプト」…ディレクトリ、ページを格納するコンセプトを選択します。

- (3)「レイアウト」…ディレクトルに適用するレイアウトを選択します。「レイアウト」については、別途「デザインマニュアル(レイアウト)」を参照して下さい。
- (4)「コンテンツ」…コンテンツの機能を公開するディレクトリを作成する場合選択します。
- (5)「アイテム種別」…機能別にアイテムを選択します。
- (6)「親ディレクトリ」…作成するディレクトリ、ページを格納する親ディレクトリを選択します。
- (7)「パンくず」…パンくずリストを選択します。
- (8)「サイトマップ」…サイトマップページへ「表示」、「非表示」を選択します。
- (9)「並び順」…ディレクトリー覧画面での表示順を半角数字で入力します。昇順で並びます。
- (10)「登録する」…「登録する」ボタンをクリックするとディレクトリ、ページが非公開の状態で登録されます。 登録直後は登録したディレクトリ、ページの詳細画面が表示されています。

#### 2-2 コンテンツの選択

ディレクトリ、ページは選択したコンテンツと、それに応じた種別を選択することで様々な機能を使用することができます。 コンテンツを選択すると、対応したアイテム種別を選択できるようになります。

| コンテンツ         | 標準機能              |  |  |  |  |
|---------------|-------------------|--|--|--|--|
|               | 標準機能              |  |  |  |  |
| アイテム種別        | じょうるり市:記事         |  |  |  |  |
|               | じょうるり市:地図         |  |  |  |  |
| 朝ディレクトリ       | じょうるり市:カテゴリ       |  |  |  |  |
| AUS 1 2 3 1 3 | じょうるり市:カレンダー      |  |  |  |  |
| パンノブ          | じょうるり市:関連ワード      |  |  |  |  |
| パンくす          | じょうるり市:承認フロー      |  |  |  |  |
|               | じょうるり市:組織         |  |  |  |  |
| サイトマップ        | じょうるり市:お問い合わせフォーム |  |  |  |  |
|               | じょうるり市:フィード       |  |  |  |  |
| 並び順           | じょうるり市:アクセスランキング  |  |  |  |  |
|               | じょうるり市:広告バナー      |  |  |  |  |
|               | じょうるり市:グローバルナビ    |  |  |  |  |
| 作成者           | じょうるり市:関連ワード      |  |  |  |  |
|               | じょうるり市:テンプレート     |  |  |  |  |
| ガループ          | 1                 |  |  |  |  |

#### [3] アイテム種別

「2-2 コンテンツ選択」で選択したコンテンツの種別に応じて、関連するアイテムが一覧表示されます。

#### <標準機能の場合>

| コンテンツ                | 標準機能 ✓        |
|----------------------|---------------|
| アイテ <mark>ム種別</mark> | ~             |
| (1)                  | ディレクトリ        |
| (2)                  | ページ/自由形式      |
| (3)                  | ページ/サイトマップ    |
| (4)                  | ページ/XMLサイトマップ |

(1)「ディレクトリ」…空の階層を作成します。

- (2)「ページ/自由形式」…空白のディレクトリページを html 形式で作成し、自由にページ内の本文を記述することが可能に なります。
- (3)「ページ/サイトマップ」…サイトマップページを作成します。自動的に「ディレクトリ」内に存在する公開中のディレクトリと HTML ファイルー覧と、そのリンクが表示されます。
- (4)「ページ/XML サイトマップ」…XML サイトマップを作成します。自動的に記事ページと固定ページの URL が出力されます。

| コンテンツ   | じょうるり市:記事             |
|---------|-----------------------|
| アイテム種別  | // 一覧を更新しました(記事:3件) ▼ |
|         | // 一覧を更新しました(記事:3件)   |
| 親ディレクトリ | (1) ディレクトリ/記事ページ      |
|         | (2) ディレクトリ/アーカイブ一覧    |
| パンノオ    | (3) ディレクトリ/検索結果一覧     |

<記事の場合>

(1)「ディレクトリ/記事ページ」…記事の一覧を表示します。

(2)「ディレクトリ/アーカイブー覧」…月単位・年単位で記事一覧を表示します。

(3)「ディレクトリ/検索結果一覧」…記事の検索結果一覧を表示します。ピースで検索フォームを作成しておく必要がありま す。 <フォームの場合>

| コンテンツ   | じょうるり市 : お問い合わせフォーム 🔻         |
|---------|-------------------------------|
| アイテム種別  | // 一覧を更新しました(お問い合わせフォーム:1件) ▼ |
|         | // 一覧を更新しました(お問い合わせフォーム:1件)   |
| 親ディレクトリ | (1) ディレクトリ/フォーム一覧             |

(1)「ディレクトリ/フォーム一覧」…アンケートで作成されたフォームページへの一覧を表示します。 フォームの登録・編集・削除はコンテンツ「アンケート」の「フォーム」で行うことができます。

#### くカテゴリの場合>

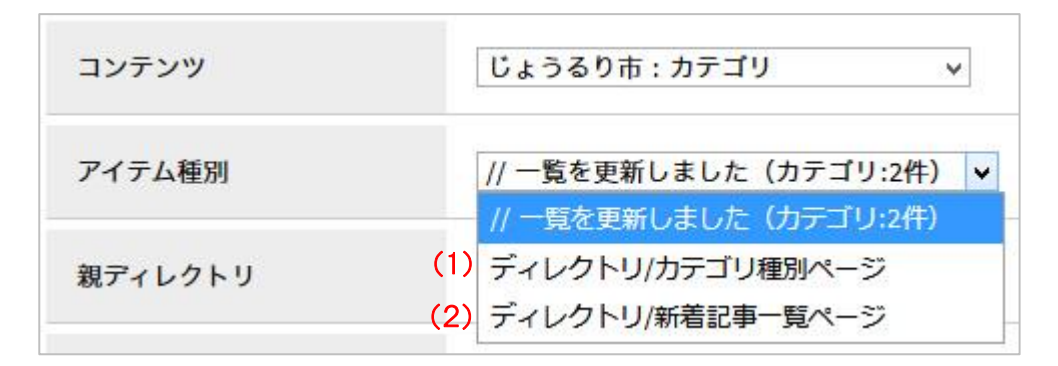

(1)「ディレクトリ/カテゴリ種別ページ」…カテゴリコンテンツで作成したカテゴリ種別を一覧で表示します。 (2)「ディレクトリ/新着記事一覧ページ」…記事を新着順に一覧で表示するディレクトリを作成します。

くカレンダーの場合>

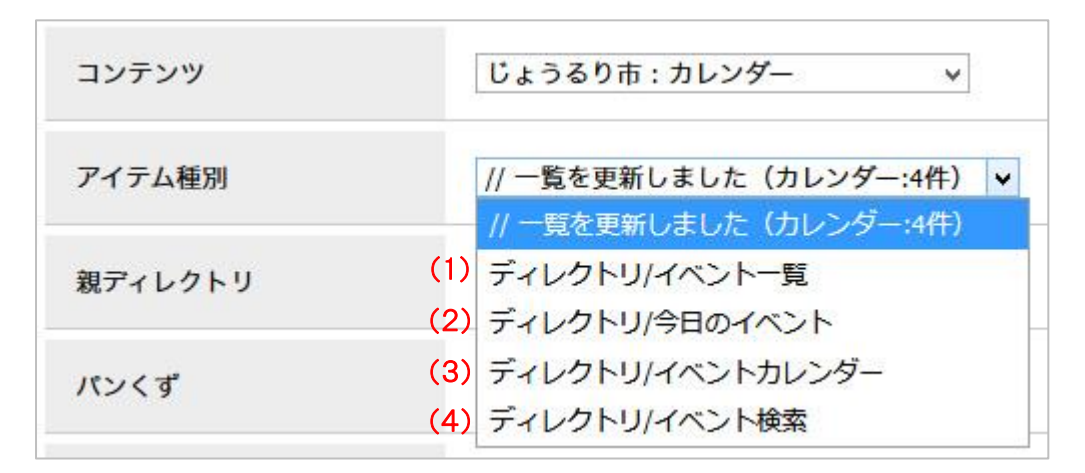

(1)「ディレクトリ/イベントー覧」…イベントカレンダー表示を設定している記事を一覧で表示します。

(2)「ディレクトリ/今日のイベント」…閲覧者が閲覧している日に設定されているイベント記事の一覧を表示します。

(3)「ディレクトリ/イベントカレンダー」…カレンダー形式で記事を表示します。

(4)「ディレクトリ/イベント検索」…カテゴリ種別、イベント期間の開始日から終了日を設定しイベントを検索できるフォームを作 成します。 く地図の場合>

| コンテンツ   | じょうるり市:地図             |
|---------|-----------------------|
| アイテム種別  | // 一覧を更新しました(地図:2件) ▼ |
|         | // 一覧を更新しました(地図:2件)   |
| 親ディレクトリ | (1) ディレクトリ/マップ        |
|         | (2) ディレクトリ/周辺検索       |

(1)「ディレクトリ/マップ」…コンテンツに登録されている施設が地図と一緒に一覧で表示します。 (2)「ディレクトリ/周辺検索」…閲覧者の現在地から登録されている周辺の施設を表示します。

#### <フィードの場合>

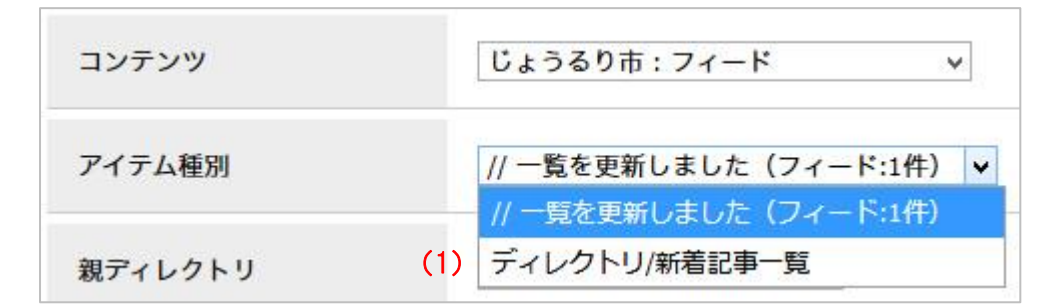

(1)「ディレクトリ/新着記事一覧」…フィードで設定している記事の一覧を表示するディレクトリを作成します。

#### <組織の場合>

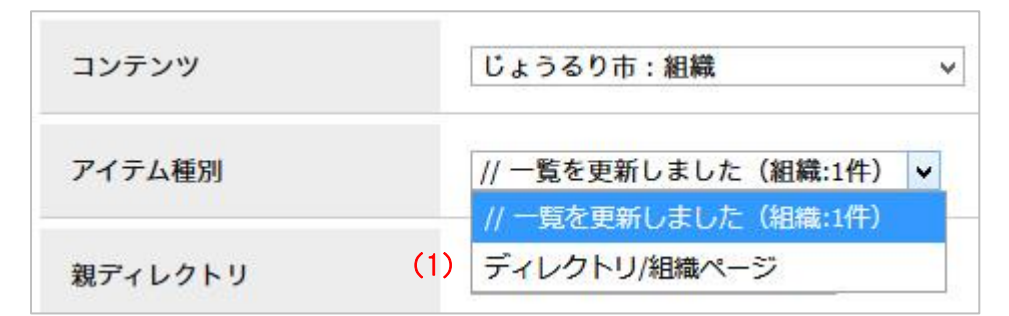

(1)「ディレクトリ/組織ページ」…組織コンテンツに登録されている組織の一覧を表示します。

<アクセスランキングの場合>

| コンテンツ   | じょうるり市:アクセスランキング 🗸                                                |
|---------|-------------------------------------------------------------------|
| アイテム種別  | // 一覧を更新しました(アクセスランキング:4件) ▼                                      |
| 親ディレクトリ | <ul> <li>(1) ディレクトリ/前日</li> <li>(2) ディレクトリ/先週(月曜日~日曜日)</li> </ul> |
| パンくず    | <ul> <li>(3) ディレクトリ/先月</li> <li>(4) ディレクトリ/週間(前日から一週間)</li> </ul> |

(1)「ディレクトリ/前日」…前日分の記事のアクセスランキングを表示します。

(2)「ディレクトリ/先週(月曜日~日曜日)」…先週(月曜日~日曜日)分の記事のアクセスランキングを表示します。 (3)「ディレクトリ/先月」…先月分の記事のアクセスランキングを表示します。

(4)「ディレクトリ/週間(前日から一週間)」…週間(前日から一週間)分の記事のアクセスランキングを表示します。

## [4] ディレクトリ

### 4-1 ディレクトリの編集

(1)ディレクトリ、ページの一覧画面で「詳細」をクリックする、または新規作成画面でディレクトリ、ページを登録すると、詳細 画面が表示されます。

|   | じょーるり市 [詳細] |                                |               |                 |        |     |                  |     |              |
|---|-------------|--------------------------------|---------------|-----------------|--------|-----|------------------|-----|--------------|
|   | 新規作成        |                                |               |                 |        |     |                  |     |              |
|   |             |                                |               |                 |        |     |                  |     |              |
|   |             | 4                              |               |                 |        |     |                  |     |              |
|   | 詳細          | ファイル名                          | タイトル          | アイテム種別          | サイトマップ | 並び順 | 更新日時             | 状態  | プレビュー        |
| Г | <u>詳細</u>   | 🖻 <u>navi</u>                  | ナビ            | グローバルナビ/グローバルナビ | 表示     | 10  | 2017-01-17 10:28 | 公開中 | <u>PC 携帯</u> |
|   | <u>詳細</u>   | <sup>™</sup> <u>categories</u> | カテゴリ          | カテゴリ/カテゴリ種別ページ  | 表示     | 20  | 2017-01-17 10:28 | 公開中 | <u>PC 携帯</u> |
|   | <u>詳細</u>   | articles                       | じょーるり市からのお知らせ | 記事/記事ページ        | 表示     | 30  | 2017-01-17 10:28 | 公開中 | <u>PC 携帯</u> |
|   | <u>詳細</u>   | 🖻 <u>docs</u>                  | じょーるり市の手続き    | 記事/記事ページ        | 表示     | 35  | 2017-01-17 10:28 | 公開中 | <u>PC 携帯</u> |

(2)登録されたディレクトリ、ページの詳細情報画面が表示されます。

| じょうるり市 [詳細] |                                         |  |  |  |  |
|-------------|-----------------------------------------|--|--|--|--|
| 一覧編集        |                                         |  |  |  |  |
| 基本情報        |                                         |  |  |  |  |
| 公開URL       | http://demo.cms2017.joruri-cms.jp/navi/ |  |  |  |  |
| 状態          | 公開                                      |  |  |  |  |
| コンセプト       | じょうるり市                                  |  |  |  |  |
| レイアウト       | グローバルナビ                                 |  |  |  |  |
| コンテンツ       | グローバルナビ                                 |  |  |  |  |
| アイテム種別      | ディレクトリ/グローバルナビ                          |  |  |  |  |
| 親ディレクトリ     | じょうるり市                                  |  |  |  |  |
| パンくず        | 1. TOP<br>2. ナビ                         |  |  |  |  |
| ディレクトリ名     | navi                                    |  |  |  |  |
| タイトル        | ナビ                                      |  |  |  |  |
| サイトマップ      | 表示                                      |  |  |  |  |
| 並び順         | 10                                      |  |  |  |  |

「一覧」…ディレクトリ、ページの一覧画面に戻ります。

「編集」…ディレクトリ、ページの編集画面を表示します。

#### 4-2 ディレクトリの編集画面

| (1) (2)         |                  |
|-----------------|------------------|
| 一覧 詳細           |                  |
| 基本情報            |                  |
| ביעד <b>(3</b>  | ) コンテンツ 、        |
| レイアウト <b>(4</b> | ) ルート:カテゴリ マ     |
| コンテンツ           | カテゴリ             |
| アイテム種別          | ディレクトリ/カテゴリ種別ページ |
| 親ディレクトリ (5      | じょ-るり市 、         |
| パンくず (6         | しょーるり市 、         |
| ディレクトリ名 (7      | ) categories     |
| 9√トル <b>(8</b>  | カテゴリ             |
| サイトマップ          | ◎表示 ○非表示         |
| 並び順             | 20               |
|                 |                  |
| 作成者             |                  |
| グループ            | 総務課 >            |
| ユーザー            | ↓ ↓              |
|                 | 公開保存 非公開保存       |

「編集」をクリックすると、ディレクトリ、ページの編集画面が表示されます。

(1)「一覧」…ディレクトリ、ページの一覧画面に戻ります。

- (2)「詳細」…ディレクトリ、ページの詳細画面に戻ります。
- (3)「コンセプト」…ディレクトリ、ページを格納するコンセプトを選択します。
- (4)「レイアウト」…ディレクトリに適用するレイアウトを選択します。
- (5)「親ディレクトリ」…作成するディレクトリ、ページを格納する親ディレクトリを選択します。
- (6)「パンくず」…パンくずリストを選択します。
- (7)「ディレクトリ名」…半角英数字でディレクトリ名(サイトマップの場合はファイル名)を入力します。新規作成から「登録する」 をクリックした直後は空欄のため、入力する必要があります。
- (8)「タイトル」…ページ内に見出し表示されるタイトルを入力します。

「公開保存」または「非公開保存」ボタンをクリックすると、内容が保存されます。

### 4-3 ディレクトリの非公開・削除

## (1)「編集」ボタンをクリックします。

| じょうるり市 [詳細]<br>一覧<br>基本情報 |                                         |
|---------------------------|-----------------------------------------|
| 公開URL                     | http://demo.cms2017.joruri-cms.jp/navi/ |
| 状態                        | 公開                                      |
| コンセプト                     | じょうるり市                                  |
| レイアウト                     | グローバルナビ                                 |
| コンテンツ                     | グローバルナビ                                 |

#### (2) 編集画面が表示されます。「非公開保存」ボタンをクリックします。

| 基本情報    |                  |
|---------|------------------|
| コンセプト   | じょうるり市 v         |
| レイアウト   | じょうるり市:グローバルナビ > |
| コンテンツ   | グローバルナビ          |
| アイテム種別  | ディレクトリ/グローバルナビ   |
| 親ディレクトリ | じょうるり市 🗸         |
| パンくず    | じょうるり市 🗸         |
| ディレクトリ名 | navi             |
| タイトル    | ナビ               |
| サイトマップ  | ◎表示 ○非表示         |
| 並び順     | 10               |
| 作成者     |                  |
| グループ    | 秘書広報課 >          |
| ユーザー    | サイト管理者 (admin) v |
|         | 公開保存 非公開保存       |

(3)「更新処理が完了しました。」と表示されます。状態が「非公開」となります。ディレクトリの非公開処理が完了しました。

| じょう<br>新規f  | るり市 [詳細]<br>作成        |             |                 |        |     |                  |     |       |
|-------------|-----------------------|-------------|-----------------|--------|-----|------------------|-----|-------|
| 更新処3<br>タイト | 聖が完了しました。(2019-1<br>ル | 1-20 10:55) | 種別 すべて 、        | 状態すべて  | ✓ # | 索 リセット           |     |       |
| 詳細          | ファイル名                 | タイトル        | アイテム種別          | サイトマップ | 並び順 | 更新日時             | 状態  | プレビュー |
| 詳細          | 🖹 <u>navi</u>         | ナビ          | グローバルナビ/グローバルナビ | 表示     | 10  | 2019-11-20 10:55 | 非公開 | PC    |
| 詳細          | ategories             | カテゴリ        | カテゴリ/カテゴリ種別ページ  | 表示     | 20  | 2017-04-24 13:34 | 公開  | PC    |

(4) 非公開にしたディレクトリの「詳細」をクリックします。

| 新規代   | <b>作成</b><br>型が完了しました。(2019-1 | .1-20 10:55) |            |                |        |     |                  |     |       |
|-------|-------------------------------|--------------|------------|----------------|--------|-----|------------------|-----|-------|
| タイト   |                               | 本文           | 種別         | <i>ব</i> শ্ব প | 状態 すべて | ~ # | 索 リセット           |     |       |
| 15件表示 | 2                             |              |            |                |        |     |                  |     |       |
| 詳細    | ファイル名                         | タイトル         | アイテム種別     |                | サイトマップ | 並び順 | 更新日時             | 状態  | プレビュー |
| 詳細    | 🛅 <u>navi</u>                 | +Ľ           | グローバルナビ/グロ | ューバルナビ         | 表示     | 10  | 2019-11-20 10:55 | 非公開 | PC    |
| 詳細    | Categories                    | カテゴリ         | カテゴリ/カテゴリ種 | 種別ページ          | 表示     | 20  | 2017-04-24 13:34 | 公開  | PC    |

(5) ページ上部に「削除」ボタンが表示されます。「削除」ボタンをクリックすると「削除してよろしいですか?」とダイアログボックスが表示されますので「OK」ボタンをクリックします。

※削除ボタンは非公開処理が完了しているディレクトリのみ表示されます。

| じょうる  | じょうるり市 [詳細] |    |                                         |  |  |  |  |
|-------|-------------|----|-----------------------------------------|--|--|--|--|
| 一覧    | 編集          | 削除 |                                         |  |  |  |  |
| 基本情報  |             |    |                                         |  |  |  |  |
| 公開URL |             |    | http://demo.cms2017.joruri-cms.jp/navi/ |  |  |  |  |
| 状態    | 状態 非公       |    | 非公開                                     |  |  |  |  |
| コンセプト |             |    | じょうるり市                                  |  |  |  |  |

(6)「削除処理が完了しました。」と表示されます。ディレクトリの削除が完了しました。

#### ※削除が完了すると、元に戻すことができませんので、十分にご注意ください。

| 新規作<br>削除処理 | F <b>成</b><br>埋が完了しました。(2019-11-20 11:1                                               | 10)  |                |        |     |                  |    |       |
|-------------|---------------------------------------------------------------------------------------|------|----------------|--------|-----|------------------|----|-------|
| タイトノ        | タイトル         本文         種別         すべて         状態         すべて         検索         リセット |      |                |        |     |                  |    |       |
| 15件表示       | 1                                                                                     |      |                |        |     |                  |    |       |
| 詳細          | ファイル名                                                                                 | タイトル | アイテム種別         | サイトマップ | 並び順 | 更新日時             | 状態 | プレビュー |
| 詳細          | Categories                                                                            | カテゴリ | カテゴリ/カテゴリ種別ページ | 表示     | 20  | 2017-04-24 13:34 | 公開 | PC    |

### [5] ディレクトリページ

#### 5-1 ディレクトリページの編集

<sup>(1)</sup> ディレクトリ、ページの一覧画面で「詳細」をクリック、または新規作成画面でディレクトリ、ページを登録すると、詳細画面が表示されます。

| 詳細        | ြ 404.html     | 404 Not Found | 標準機能/自由形式   | 非表示 | 2017-04-27 20:35 | 公開 | <u>PC</u> |
|-----------|----------------|---------------|-------------|-----|------------------|----|-----------|
| <u>詳細</u> | 🖞 index.html   | じょうるり市        | 標準機能/自由形式   | 非表示 | 2017-04-20 16:33 | 公開 | PC        |
| 詳細        | 🖆 sitemap.html | サイトマップ        | 標準機能/サイトマップ | 非表示 | 2017-04-24 13:38 | 公開 | PC        |

#### (2) 登録されたページの詳細情報画面が表示されます。

| じょうるり市 | じょうるり市                                     |  |  |  |  |  |  |
|--------|--------------------------------------------|--|--|--|--|--|--|
| 一覧編集   | <b>卡公開</b> 複製                              |  |  |  |  |  |  |
| 基本情報   |                                            |  |  |  |  |  |  |
| 公開URL  | http://demo.cms2017.joruri-cms.jp/404.html |  |  |  |  |  |  |
| 状態     | 公開                                         |  |  |  |  |  |  |
| コンセプト  | じょうるり市                                     |  |  |  |  |  |  |
| レイアウト  | 404ページ                                     |  |  |  |  |  |  |

「一覧」…ディレクトリ、ページの一覧画面に戻ります。

「編集」…ページの編集画面が表示されます。

「非公開」…公開中のページに表示されます。ページを非公開に切り替えます。

ページの詳細画面で「非公開」をクリックすると、「公開を終了してよろしいですか?」と確認するダイアログが表示 されます。「OK」をクリックするとページが非公開に切り替わります。このページを再度公開するには、編集から承 認を経て公開に切り替える、または管理者ユーザによる公開保存が必要になります。

「キャンセル」をクリックすると、非公開処理がキャンセルされます。

「複製」…ページを複製します。ページの詳細画面で「複製」をクリックすると、「複製してよろしいですか?」と確認するダイア ログが表示されます。「OK」をクリックするとページが複製されます。

複製されたページはタイトルに【複製】と表記され、「下書き」状態で一覧に保存されます。またファイル名は空欄です。

このページを公開するには、編集から承認を経て公開に切り替える、または管理者ユーザによる公開保存が必要になります。

「キャンセル」をクリックすると、複製がキャンセルされます。

| 詳細 | 🖆 404.html     | 404 Not Found     | 標準機能/自由形式   | 非表示 | 2017-04-27 20:35 | 公開  | <u>PC</u> |
|----|----------------|-------------------|-------------|-----|------------------|-----|-----------|
| 詳細 | 🖆 index.html   | じょうるり市            | 標準機能/自由形式   | 非表示 | 2017-04-20 16:33 | 公開  | PC        |
| 詳細 | 🖆 sitemap.html | サイトマップ            | 標準機能/サイトマップ | 非表示 | 2017-04-24 13:38 | 公開  | PC        |
| 詳細 | 0              | 【複製】404 Not Found | 標準機能/自由形式   | 非表示 | 2019-11-20 11:33 | 下書き | PC        |

(3)「編集」ボタンをクリックすると、「編集用のページを作成します。よろしいですか?」とダイアログボックスが表示されます ので「OK」ボタンをクリックします。

| 編集画面が表示されます | 0 |
|-------------|---|
|-------------|---|

| じょうるり市                                        |                                                               |                        |
|-----------------------------------------------|---------------------------------------------------------------|------------------------|
| 一覧詳細                                          |                                                               |                        |
| 基本情報                                          |                                                               |                        |
| コンセプト                                         | じょうるり市 v                                                      |                        |
| レイアウト                                         | じょうるり市:404ページ 🗸                                               |                        |
| ייייבער                                       |                                                               |                        |
| ご不便をおかけして申<br>お探しのページまたは                      | し訳めりませんか、ご指定のURLのベーンまたはファイルが見つかりませ <del>んていた。</del><br>ファイルは、 |                        |
| <ul> <li>URLが変更され</li> <li>ページが削除さ</li> </ul> | た<br>れた (公開期間を過ぎた等の理由)                                        |                        |
| <ul> <li>URLの入力誤り</li> </ul>                  | (リンク元ページのURL記述の誤り)                                            |                        |
| などの理由で表示する                                    | ことができません。                                                     |                        |
| お手数をおかけします                                    | が、以下のいずれかの方法で情報をお探しください。                                      |                        |
| <ul> <li><u>トップページ</u>か</li> </ul>            | ら探す                                                           |                        |
| - 7 A & 2" LA                                 | 「キントを多したことです                                                  | 文字数 (HTMLタグを含む): 424 🖌 |

#### (4) 編集後、ページ下部にある「下書き保存」「承認依頼」「公開保存」ボタンのいずれかを選択してください。

| 作成者  |                  |  |
|------|------------------|--|
| グループ | 秘書広報課 >          |  |
| ユーザー | サイト管理者 (admin) v |  |
|      | 下書き保存 承認待ち 公開保存  |  |

※「公開保存」ボタンはサイト管理者のみ表示されます。

#### <下書き保存>

「下書き保存」ボタンをクリックすると一覧画面が表示されます。ディレクトリページは編集ボタンで作成された編集用のページが下書き保存状態となっています。

再度、編集・承認依頼する場合は「タイトル(更新用)」と表記されているほうの「詳細」ボタンをクリックしてください。

| 詳細 | 🖆 404.html     | 404 Not Found       | 標準機能/自由形式   | 非表示 | 2017-04-27 20:35                | 公開  | <u>PC</u> |
|----|----------------|---------------------|-------------|-----|---------------------------------|-----|-----------|
| 詳細 | 십 404.html     | 404 Not Found (更新用) | 標準機能/自由形式   | 非表示 | 2019-11-20 11: <mark>3</mark> 9 | 下書き | <u>PC</u> |
| 詳細 | 🖆 index.html   | じょうるり市              | 標準機能/自由形式   | 非表示 | 2017-04-20 16:33                | 公開  | <u>PC</u> |
| 詳細 | 🖆 sitemap.html | サイトマップ              | 標準機能/サイトマップ | 非表示 | 2017-04-24 13:38                | 公開  | <u>PC</u> |

#### 下書き保存状態の「タイトル(更新用)」ページの詳細画面

| じょうるり市              | じょうるり市                                     |  |  |  |
|---------------------|--------------------------------------------|--|--|--|
| 一覧編集                | 削除 複製                                      |  |  |  |
| 更新されるページ : <u>4</u> | 04 Not Found                               |  |  |  |
| 基本情報                |                                            |  |  |  |
| 公開URL               | http://demo.cms2017.joruri-cms.jp/404.html |  |  |  |
| 状態                  | き書不                                        |  |  |  |
| コンセプト               | じょうるり市                                     |  |  |  |
| レイアウト               | 404ページ                                     |  |  |  |

「一覧」…ディレクトリ、ページの一覧画面に戻ります。

- 「編集」…ページの編集画面が表示されます。
- 「削除」…「タイトル(更新用)」ページが削除されます。公開中のディレクトリページは削除されません。

タイトル(更新用)ページの詳細画面で「削除」をクリックすると、「削除してよろしいですか?」と確認するダイアログが表示されます。「OK」をクリックするとページが削除されます。

「キャンセル」をクリックすると、削除処理がキャンセルされます。

「複製」…ページを複製します。ページの詳細画面で「複製」をクリックすると、「複製してよろしいですか?」と確認するダイア ログが表示されます。「OK」をクリックするとページが複製されます。 複製されたページはタイトルに【複製】と表記され、「下書き」状態で一覧に保存されます。またファイル名は空欄で す。

#### <承認依頼>

「承認依頼」ボタンをクリックすると一覧画面が表示されます。ディレクトリページは編集ボタンで作成された編集用のページ が承認待ち状態となっています。

再度、編集・承認依頼または承認する場合は「タイトル(更新用)」と表記されているほうの「詳細」ボタンをクリックしてください。

| 詳細 | 🖆 404.html     | 404 Not Found       | 標準機能/自由形式   | 非表示 | 2019-11-20 13:27 | 公開   | <u>PC</u> |
|----|----------------|---------------------|-------------|-----|------------------|------|-----------|
| 詳細 | 🖆 404.html     | 404 Not Found (更新用) | 標準機能/自由形式   | 非表示 | 2019-11-20 13:39 | 承認待ち | <u>PC</u> |
| 詳細 | 🖆 index.html   | じょうるり市              | 標準機能/自由形式   | 非表示 | 2017-04-20 16:33 | 公開   | <u>PC</u> |
| 詳細 | 🖆 sitemap.html | サイトマップ              | 標準機能/サイトマップ | 非表示 | 2017-04-24 13:38 | 公開   | <u>PC</u> |

#### 承認依頼後の「タイトル(更新用)」ページの詳細画面

「承認」ボタンが表示されます。※他のボタンは下書き保存状態と同じです。

| じょうるり市  |                         |               |              |                          |    |  |  |
|---------|-------------------------|---------------|--------------|--------------------------|----|--|--|
| 一覧編     | ¥<br>編集 削除              | 承認            | 複製           |                          |    |  |  |
| 更新されるペー | ジ: <u>404 Not Found</u> | 1             |              |                          |    |  |  |
| 基本情報    |                         |               |              |                          |    |  |  |
| 公開URL   |                         | http://demo.c | :ms2017.jori | <u>ri-cms.jp/404.htm</u> | nl |  |  |
| 状態      |                         | 承認待ち          |              |                          |    |  |  |
| コンセプト   |                         | じょうるり市        | 3            |                          |    |  |  |
| レイアウト   |                         | 404ページ        |              |                          |    |  |  |

#### <公開待ち状態>

「承認」ボタンをクリックすると一覧画面が表示されます。ディレクトリページは編集ボタンで作成された編集用のページが公開待ち状態となっています。

再度、編集・承認依頼または公開する場合は「タイトル(更新用)」と表記されているほうの「詳細」ボタンをクリックしてください。

| 詳細 | 🖆 404.html     | 404 Not Found       | 標準機能/自由形式   | 非表示 | 2019-11-20 13:55 | 公開   | PC        |
|----|----------------|---------------------|-------------|-----|------------------|------|-----------|
| 詳細 | 们 404.html     | 404 Not Found (更新用) | 標準機能/自由形式   | 非表示 | 2019-11-20 14:19 | 公開待ち | PC        |
| 詳細 | 🖆 index.html   | じょうるり市              | 標準機能/自由形式   | 非表示 | 2017-04-20 16:33 | 公開   | <u>PC</u> |
| 詳細 | 🖆 sitemap.html | サイトマップ              | 標準機能/サイトマップ | 非表示 | 2017-04-24 13:38 | 公開   | <u>PC</u> |

#### 承認後の「タイトル(更新用)」ページの詳細画面

「公開」ボタンが表示されます。※他のボタンは下書き保存状態と同じです。

| じょうるり市                |                                            |
|-----------------------|--------------------------------------------|
| 一覧編集                  | 削除 公開 複製                                   |
| 更新されるページ : <u>404</u> | <u>lot Found</u>                           |
| 基本情報                  |                                            |
| 公開URL                 | http://demo.cms2017.joruri-cms.jp/404.html |
| 状態                    | 公開待ち                                       |
| コンセプト                 | じょうるり市                                     |
| レイアウト                 | 404ページ                                     |

(5)「公開」ボタンをクリックすると、「公開してよろしいですか?」とダイアログボックスが表示されますので「OK」ボタンをクリックします。

「公開処理が完了しました。」と表示されます。

「タイトル(更新用)」ページがディレクトリページに上書き保存され公開処理が完了します。

| じょう   | るり市 [詳細]       |               |                    |         |     |                  |    |           |
|-------|----------------|---------------|--------------------|---------|-----|------------------|----|-----------|
| 新規作   | 乍成             |               |                    |         |     |                  |    |           |
| 公開処理  | 理が完了しました。      |               |                    |         |     |                  |    |           |
| タイト   | n              | 本文            | 種別 すべて 🗸           | 状態すべて、  | 検索  | リセット             |    |           |
| 15件表示 |                |               |                    |         |     |                  |    |           |
| 詳細    | ファイル名          | タイトル          | アイテム種別             | サイトマップ  | 並び順 | 更新日時             | 状態 | プレビュー     |
| 詳細    | 🛅 <u>navi</u>  | ナビ            | グローバルナビ/グローバルナビ    | 表示      | 10  | 2019-11-20 11:10 | 公開 | <u>PC</u> |
| ⇒¥ śm |                |               | (1.1.20 miles - 3) | 表示      | 20  | 2017-04-24 13:34 | 公開 | PC        |
| 詳細    | 🗅 tags         | 関連ワード         | 関連ワード/関連ワードページ     | 31 2017 |     |                  |    | <u></u>   |
| 詳細    | 🖆 404.html     | 404 Not Found | 標準機能/自由形式          | 非表示     |     | 2019-11-20 14:24 | 公開 | <u>PC</u> |
| 詳細    | 🖆 index.html   | じょうるり市        | 標準機能/自由形式          | 非表示     |     | 2017-04-20 16:33 | 公開 | PC        |
| 詳細    | 🖆 sitemap.html | サイトマップ        | 標準機能/サイトマップ        | 非表示     |     | 2017-04-24 13:38 | 公開 | PC        |

#### 5-2 ディレクトリページの編集画面

#### 「編集」をクリックすると、自由形式ページの編集画面が表示されます。

| (1) (2)                                                                                                    |                                                                                                    |  |  |  |
|----------------------------------------------------------------------------------------------------|----------------------------------------------------------------------------------------------------|--|--|--|
| 基本情報                                                                                                    |                                                                                                    |  |  |  |
| コンセプト                                                                                                    | じょうるり市 🔹                                                                                                    |  |  |  |
| レイアウト                                                                                                    | じょうるり市:404ページ ッ                                                                                                    |  |  |  |
| コンテンツ                                                                                                    | 標準機能                                                                                                    |  |  |  |
| アイテム種別                                                                                                    | ページ/自由形式                                                                                                    |  |  |  |
| 親ディレクトリ                                                                                                    | ر<br>پ<br>پ                                                                                                    |  |  |  |
| パンくず                                                                                                    | じょうるり市 マ                                                                                                    |  |  |  |
| ファイル名                                                                                                    | 404.html                                                                                                    |  |  |  |
| タイトル                                                                                                    | 404 Not Found                                                                                                    |  |  |  |
| サイトマップ                                                                                                    | ○表示 ⑧非表示                                                                                                    |  |  |  |
| 並び順                                                                                                    |                                                                                                    |  |  |  |
| 本文                                                                                                    |                                                                                                    |  |  |  |
|                                                                                                    | ) 📾 🔹 🔁 🗰 着 🗗 🏙 🗋 V-A 🗎 🕅                                                                                                    |  |  |  |
| <u>A</u> - B I <del>S</del> I <sub>x</sub> i≡                                                                                                    |                                                                                                    |  |  |  |
| ご不便をおかけして申し訳あり<br>お探しのページまたはファイル<br>・URLが変更された<br>・ページが開除された(2<br>・URLの入力説り(リンク<br>などの理由で表示することがで<br>お手数をおかけしますが、以下                                                                                                    | ご不便をおかけして申し訳ありませんが、ご指定のURLのページまたはファイルが見つかりませんでした。<br>お祭しのページまたはファイルは、<br>・URLが変更された<br>・ページが開始された(公規期間を過ぎた等の項曲)<br>・URLの入力期(リンク元ページのURL記述の誤り)<br>などの理由で表示することができません。<br>お手載をおかけしますが、以下のいずれりの方法で情報をお探しください。                                                                                                    |  |  |  |
| <ul> <li><u>トップページ</u>から探す</li> <li>マック・アンカ「社ど人で始めた」ポットフムシックティー・</li> </ul>                                                                                                    |                                                                                                    |  |  |  |
| - 704 2 Lo [# /]                                                                                                    | ・www.」ポートコムにポチージングを含む)、424<br>文字数 (HTMLタグを含む)、424                                                                                                    |  |  |  |
| 771h                                                                                                    | (中)(A = L + U - L - T - L ) < (F + T - L ) < (F + T - L ) < (F  |  |  |  |
| - ファイル<br>ファイル<br>連絡先設定                                                                                                    | ####』: MITALの##<br>文字数(HTMLタグを含む): 424 』<br>聞く▼                                                                                                    |  |  |  |
|                                                                                                    | → M 巻 L M / T M C # 4<br>文字数 (HTML 5 / 7 26 0), 424<br>型く▼<br>○ 表示 ● 非表示                                                                                                    |  |  |  |
| - マハル ごしの 「林ノ」<br>ファイル<br>連絡先設定<br>連絡先表示<br>連絡先1                                                                                                    | - #####_##_##_#########################                                                                                                    |  |  |  |
| ファイル<br>連絡先設定<br>連絡先表示<br>連絡先1<br>変                                                                                                    | ◆ M 微 L M L A J A L A J A L |  |  |  |
| ファイル       連絡先設定       連絡先設定       連絡先記       選       連絡先を追加する                                                                                                    | →++は参山 - 4-1, A T A IN 2 # 2<br>文字教 (HTILA 夕グを含む): 424<br>副く▼<br>○ 表示 ◎ 非表示<br>移書広報課   ✓                                                                                                    |  |  |  |
| ファイル           連絡先設定           連絡先設定           連絡先表示           連絡先を追加する           公開予約設定                                                                                                    | ★ 地名 L = UL 1/ T = L/C # 34       文字表 (HTIL 5/7 261)     424       ■く▼        ○ 表示 ◎ 非表示        砂青広報源 v                                                                                                    |  |  |  |
| ファイル       連絡先設定       連絡先設定       連絡先設定       連絡先設定       2       連絡先を追加する       公開予約設定       表示日時                                                                                                    | ★ は # 1 # 1 A 7 A 10 # #<br>文字表 (HTIL 49 / 2610) 424<br>図 ≤ ▼<br>② 表示 ◎ 非表示<br>② 表示 ◎ 非表示<br>② 2017-04-20 16:22                                                                                                    |  |  |  |
| ファイル           連絡先設定           連絡先設定           連絡先設定           連絡先設定           連絡先設定           連絡先設定           連絡先設定           連絡先設定           連絡先設定           連絡先設定           連絡先設定           連絡先設定           連絡先設定           連絡先設定           連絡先を追加する           公開予約設定           公開売約日時                                                                                                    | → 地面 L M 1 T 1 1 0 2 2 2 2 2 2 2 2 2 2 2 2 2 2 2 2 2                                                                                                    |  |  |  |
| ファイル           連絡先設定           連絡先設定           連絡先設定           連絡先設定           連絡先設定           連絡先設定           連絡先設定           連絡先設定           連絡先設定           連絡先設定           連絡先行目           マーレーン           連絡先を追加する           公開予約設定           表示日時           公開路47日時                                                                                                    | ★### 1 #U A T A IO # #<br>文字査 (HTML タグを含む) 424<br>■ (<br>② 表示 ◎ 非表示<br>② 表示 ◎ 非表示<br>② 2017-04-20 16:22<br>□ □ □ □ □ □ □ □ □ □ □ □ □ □ □ □ □ □ □                                                                                                     |  |  |  |
| ファイル       連絡先設定       連絡先設定       連絡先設定       連絡先設定       連絡先設定       連絡先設定       連絡先設定       連絡先設定       連絡先設定       連絡先設定       連絡先設定       連絡先設定       連絡先設定       連絡先表示       2       運輸先を追加する       公開時か回時       公開線7日時       承認者 *                                                                                                    |                                                                                                    |  |  |  |
| ファイル       連絡先設定       連絡先設定       連絡先設定       連絡先設定       連絡先設定       連絡先設定       連絡先設定       支援時月       20月時月約度定       表示目時       公開時か1日時       公開時方1日時       承認者 ※                                                                                                    |                                                                                                    |  |  |  |
| ファイル       連絡先設定       連絡先設定       連絡先設定       連絡先設定       連絡先設定       2       連絡先設定       2       連絡先行       2       連絡先行       2       連絡先行       2       連絡先行       2       連絡先行       2       連絡先行       2       連絡先行       2       (内)       2       (内)       (内)       (内)       (内)       (内)       (内)       (内)       (内)       (内)       (内)       (内)       (内)       (内)       (内)       (内)       (内)       (内)       (内)       (内)       (内)       (内)       (内)       (内)       (内)       (内)       (内)       (市)       (市)       (市)       (市)       (市)       (市)       (市)       (市)       (市)       (市)       (市)       (市)       (市) |                                                                                                    |  |  |  |
| ファイル       連絡先設定       連絡先設定       連絡先設定       連絡先設定       連絡先設定       連絡先設定       2       連絡先を追加する       公開等約設定       表示日時       公開時加日時       公開時加日時       公開業1日時       小田市       水認者 **       グルーブ       ユーザー                                                                                                    |                                                                                                    |  |  |  |
| ファイル       連絡先設定       連絡先設定       連絡先設定       連絡先設定       連絡先設定       連絡先設定       2       連絡先記回する       公開予約設定       表示日時       公開時が日時       公開時プロ時       承認者 ※       グループ       ユーザー                                                                                                    |                                                                                                    |  |  |  |

(1)「一覧」…ディレクトリ、ページの一覧画面に戻ります。

(2)「詳細」…ディレクトリ、ページの詳細画面に戻ります。

| 基本情報                                                             |                                             |                      |
|------------------------------------------------------------------|---------------------------------------------|----------------------|
| コンセプト                                                            | <ul><li>(3) じょうるり市 、</li></ul>              |                      |
| レイアウト                                                            | (4) じょうるり市:404ページ v                         |                      |
| コンテンツ                                                            | 標準機能                                        |                      |
| アイテム種別                                                           | ページ/自由形式                                    |                      |
| 親ディレクトリ                                                          | (5) じょうるり市 v                                |                      |
| パンくず                                                             | (6) じょうるり市 v                                |                      |
| ファイル名                                                            | (7) 404.html                                |                      |
| タイトル                                                             | (8) 404 Not Found                           |                      |
| サイトマップ                                                           | (9) ○表示 ◎非表示                                |                      |
| 並び順                                                              | (10)                                        |                      |
| 本文 <b>(</b> 11)                                                  |                                             |                      |
|                                                                  | ← → 書式 → 🖾 亜 量 🗃 🎜 🎬 凾 ソース   目 🔛            |                      |
| ご指定のページ                                                          | ジまたはファイルが見つかりませんでした                         | ^                    |
| ご不便をおかけして申                                                       | し訳ありませんが、ご指定のURLのページまたはファイルが見つかりませんでした。     |                      |
| お探しのページまたは                                                       | ファイルは、                                      |                      |
| <ul> <li>URLが変更され、</li> <li>ページが削除さ</li> <li>URLの入力誤り</li> </ul> | た<br>れた(公開期間を過ぎた等の理由)<br>(リンク元ページのURL記述の誤り) |                      |
| などの理由で表示する                                                       | ことができません。                                   |                      |
| お手数をおかけします                                                       | が、以下のいずれかの方法で情報をお探しください。                    |                      |
| ・ <u>トップページ</u> か                                                |                                             | ~                    |
|                                                                  |                                             | 文字数 (HTMLタグを含む): 424 |
| ファイル <b>(12)</b>                                                 | 囲<▼.                                        |                      |

- (3)「コンセプト」…ディレクトリ、ページを格納するコンセプトを選択します。
- (4)「レイアウト」…ディレクトリに適用するレイアウトを選択します。
- (5)「親ディレクトリ」…作成するディレクトリ、ページを格納する親ディレクトリを選択します。
- (6)「パンくず」…パンくずリストを選択します。
- (7)「ファイル名」…半角英数字でディレクトリ名(サイトマップの場合はファイル名)を入力します。新規作成から「登録する」を クリックした直後は空欄のため、入力する必要があります。
- (8)「タイトル」…ページ内に見出し表示されるタイトルを入力します。
- (9)「サイトマップ」…サイトマップページへ「表示」、「非表示」を選択します。
- (10)「並び順」…ディレクトリー覧画面での表示順を半角数字で入力します。昇順で並びます。
- (11)「本文」…ページ本文を入力します。
- (12)「ファイル」…ページにファイルを添付します。

| 連絡先設定              |                                                                   |
|--------------------|-------------------------------------------------------------------|
| 連絡先表示              | (13) ○表示 ④非表示                                                     |
| 連絡先1               |                                                                   |
| 課                  | (14) 秘書広報課 ~                                                      |
| 連絡先を追加する           | (15)                                                              |
| 公開予約設定             |                                                                   |
| 表示日時               | (16) 2017-04-20 16:22                                             |
| 公開開始日時             |                                                                   |
| 公開終了日時 —           |                                                                   |
| 承認者 <mark>※</mark> | (18) システム管理者 (joruri) 追加→ ビード・・・・・・・・・・・・・・・・・・・・・・・・・・・・・・・・・・・・ |
| 16 rt + +          |                                                                   |
| TF成省               |                                                                   |
| グループ               | 秘書広報課 >                                                           |
| ユーザー               | サイト管理者 (admin) v                                                  |
|                    | 下書き保存 承認待ち 公開保存                                                   |

(13)「連絡先表示」…連絡先の表示・非表示を選択します。

(14)「連絡先」…連絡先を選択します。

(15)「連絡先を追加する」…連絡先を追加することができます。

| 連絡先      |          |
|----------|----------|
| 課        | 総務課 ✓    |
| 連絡先2     |          |
| 課        | <b>v</b> |
| 削除する     |          |
| 連絡先を追加する |          |

(16)「表示日時」…ページの作成・更新日時を表示する場合、表示する日時を入力します。

(17)「公開開始日時・公開終了日時」…承認済みのページを公開する日時を指定する場合、日時を設定します。(公開開 始日時までに承認を得ておく必要があります。)

(18)「承認者」…所属課のユーザから、承認者を設定します。

#### 5-3 ディレクトリページの非公開・削除

#### (1)「詳細」ボタンをクリックします。

| 詳細 | 🖆 404.html     | 404 Not Found | 標準機能/自由形式   | 非表示 | 2017-04-27 20:35 | 公開 | <u>PC</u> |
|----|----------------|---------------|-------------|-----|------------------|----|-----------|
| 詳細 | 🗂 index.html   | じょうるり市        | 標準機能/自由形式   | 非表示 | 2017-04-20 16:33 | 公開 | PC        |
| 詳細 | 🖆 sitemap.html | サイトマップ        | 標準機能/サイトマップ | 非表示 | 2017-04-24 13:38 | 公開 | PC        |

#### (2) 詳細情報画面が表示されます。「非公開」ボタンをクリックします。

| じょうるり市 |                                            |
|--------|--------------------------------------------|
| 一覧編集   | 非公開 複製                                     |
| 基本情報   |                                            |
| 公開URL  | http://demo.cms2017.joruri-cms.jp/404.html |
| 状態     | 公開                                         |
| コンセプト  | じょうるり市                                     |
| レイアウト  | 404ページ                                     |

(3)「非公開処理が完了しました。」と表示されます。状態が「非公開」となります。ディレクトリページの非公開処理が完了しました。

| じょう       | るり市 [詳細]       |               |                 |        |      |                  |     |           |
|-----------|----------------|---------------|-----------------|--------|------|------------------|-----|-----------|
| 新規作       | 乍成             |               |                 |        |      |                  |     |           |
| 非公開人      | い理が完了しました。     |               |                 |        |      |                  |     |           |
| 71-24,007 |                |               |                 | 14 PM  |      |                  |     |           |
| 971)      |                | 本文            | 種別すべて ✓         | 状態すべて  | ✓ 検索 | リセット             |     |           |
| 15件表示     |                |               |                 |        |      | 11               |     |           |
| 詳細        | ファイル名          | タイトル          | アイテム種別          | サイトマップ | 並び順  | 更新日時             | 状態  | プレビュー     |
| 詳細        | 🖹 <u>navi</u>  | ナビ            | グローバルナビ/グローバルナビ | 表示     | 10   | 2019-11-20 11:10 | 公開  | PC        |
| ≣¥加       | AND DUCS       | 定型記事          | 記事/記事           | 表示     | 20   | 2017-04-24 13:34 | 公開  | PC        |
| 詳細        | 🖻 <u>tags</u>  | 関連ワード         | 関連ワード/関連ワードページ  | 非表示    |      | 2017-04-26 16:33 | 公開  | PC        |
| 詳細        | 🖆 404.html     | 404 Not Found | 標準機能/自由形式       | 非表示    |      | 2019-11-20 14:35 | 非公開 | PC        |
| 詳細        | 🖆 index.html   | じょうるり市        | 標準機能/自由形式       | 非表示    |      | 2017-04-20 16:33 | 公開  | <u>PC</u> |
| 詳細        | 🖆 sitemap.html | サイトマップ        | 標準機能/サイトマップ     | 非表示    |      | 2017-04-24 13:38 | 公開  | PC        |

(4) 非公開にしたディレクトリページの「詳細」をクリックします。

| じょう       | るり市 [詳細]       |               |                 |        |      |                  |     |           |
|-----------|----------------|---------------|-----------------|--------|------|------------------|-----|-----------|
| 新規作       | 作成             |               |                 |        |      |                  |     |           |
| 非公開       | 処理が完了しました      |               |                 |        |      |                  |     |           |
| 71-24 007 |                |               |                 |        |      |                  |     |           |
| タイト       | n              | 本文            | 種別 すべて 🗸        | 状態すべて  | ✓ 検索 | 8 リセット           |     |           |
| 5件表示      |                |               |                 |        |      |                  |     |           |
| 詳細        | ファイル名          | タイトル          | アイテム種別          | サイトマップ | 並び順  | 更新日時             | 状態  | プレビュー     |
| 詳細        | 🔁 <u>navi</u>  | ナビ            | グローバルナビ/グローバルナビ | 表示     | 10   | 2019-11-20 11:10 | 公開  | PC        |
| ≣¥≴Ш      | ANCO DOCS      | 定型記事          | 記事/記事           | 表示     | 20   | 2017-04-24 13:34 | 公開  | <u>PC</u> |
| 詳細        | 🗈 <u>tags</u>  | 関連ワード         | 関連ワード/関連ワードページ  | 非表示    |      | 2017-04-26 16:33 | 公開  | PC        |
| 詳細        | 🖆 404.html     | 404 Not Found | 標準機能/自由形式       | 非表示    |      | 2019-11-20 14:35 | 非公開 | PC        |
| 詳細        | 🖆 index.html   | じょうるり市        | 標準機能/自由形式       | 非表示    |      | 2017-04-20 16:33 | 公開  | <u>PC</u> |
| 詳細        | 🕘 sitemap.html | サイトマップ        | 標準機能/サイトマップ     | 非表示    |      | 2017-04-24 13:38 | 公開  | PC        |

(5) ページ上部に「削除」ボタンが表示されます。「削除」ボタンをクリックすると「削除してよろしいですか?」とダイアログボックスが表示されますので「OK」ボタンをクリックします。

| じょうるり市 |                                            |
|--------|--------------------------------------------|
| 一覧編集削除 | 複製                                         |
| 基本情報   |                                            |
| 公開URL  | http://demo.cms2017.joruri-cms.jp/404.html |
| 状態     | 非公開                                        |
| コンセプト  | じょうるり市                                     |
| レイアウト  | 404ページ                                     |

※削除ボタンは非公開処理が完了しているディレクトリページのみ表示されます。

(6)「削除処理が完了しました。」と表示されます。ディレクトリページの削除が完了しました。 ※削除が完了すると、元に戻すことができませんので、十分にご注意ください。

| じょう   | るり市 [詳細]              |              |                 |        |      |                  |    |       |
|-------|-----------------------|--------------|-----------------|--------|------|------------------|----|-------|
| 新規作   | 乍成                    |              |                 |        |      |                  |    |       |
| 削除処理  | <br>理が完了しました。(2019-11 | -20 15:05)   |                 |        |      |                  |    |       |
| タイト   |                       | 本文           | 種別 すべて 、        | 状態 すべて | ✓ 検索 | リセット             |    |       |
| 15件表示 | 0                     |              |                 |        |      |                  |    |       |
| 詳細    | ファイル名                 | タイトル         | アイテム種別          | サイトマップ | 並び順  | 更新日時             | 状態 | プレビュー |
| 詳細    | 🔁 <u>navi</u>         | ナビ           | グローバルナビ/グローバルナビ | 表示     | 10   | 2019-11-20 11:10 | 公開 | PC    |
|       |                       | <b>正</b> 空記事 | ROST            | 表示     | 20   | 2017-04-24 13:34 | 公開 | PC    |
| 詳細    | 🖻 <u>tags</u>         | 関連ワード        | 関連ワード/関連ワードページ  | 非衣小    |      |                  | 五刑 | PC    |
| 詳細    | 🖆 index.html          | じょうるり市       | 標準機能/自由形式       | 非表示    |      | 2017-04-20 16:33 | 公開 | PC    |
| 詳細    | 🖆 sitemap.html        | サイトマップ       | 標準機能/サイトマップ     | 非表示    |      | 2017-04-24 13:38 | 公開 | PC    |